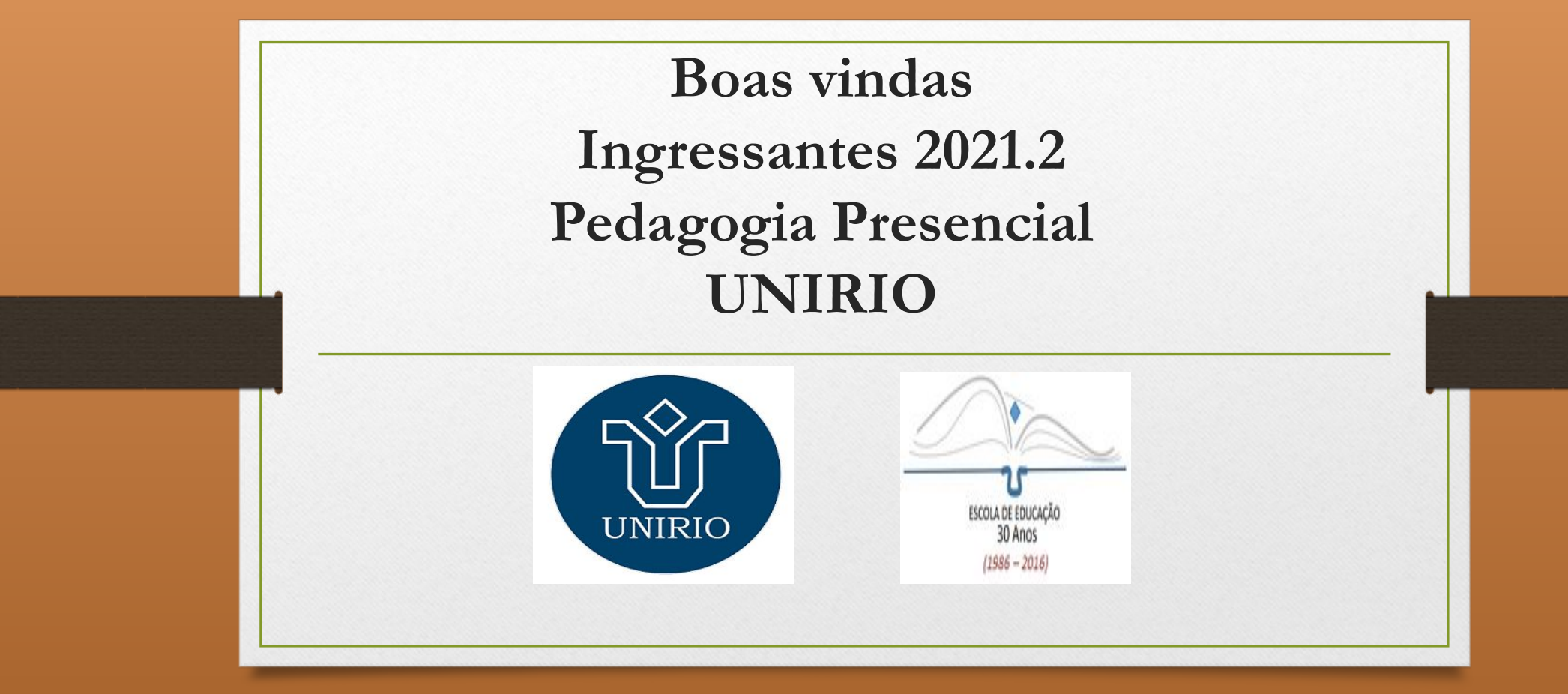

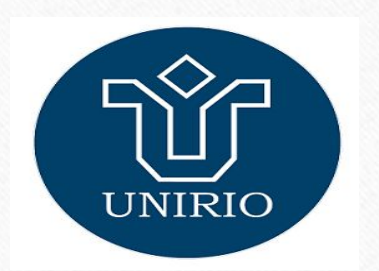

# Escola de Educação

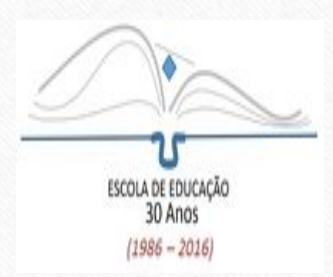

Diretora: Andréa Rosana Fetzner

Diretor Substituto: Alberto Roiphe

E-mail da Secretaria da Escola: cch\_educacao@unirio.br

Técnicos Administrativos: Eduardo/Hugo/Juliane Técnica em Assuntos Educacionais: Hérica

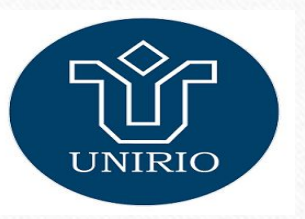

Coordenação - Pedagogia Vespertino

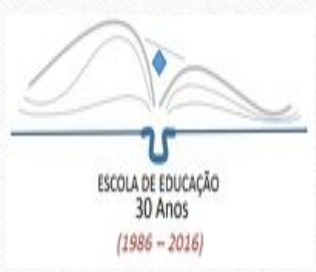

#### Coordenador: Henrique Dias Coordenadora Substituta: Gabriela Barreto

# E-mail de contato: coordenacao.pedagogiadiurno@unirio.br

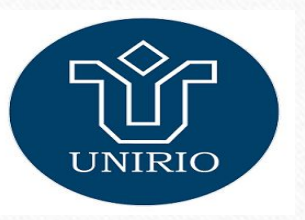

#### Coordenação - Pedagogia Noturno

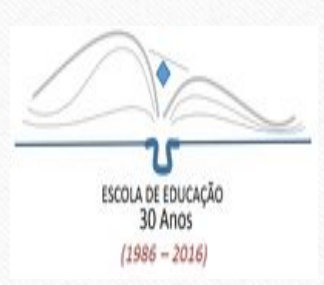

### Coordenador: Bruno Adriano Coordenadora Substituta: Claudia Andrade

## E-mail de contato: coordenacao.pedagogianoturno@unirio.br

# Licenciatura em Pedagogia Modalidade a distância - LIPEAD

Coordenadora: Raquel Colacique Coordenadora Substituta: Adriana Bruno Coordenação de Tutoria: Anelize Reynozo / Márcia Cristina Coordenação Acadêmica: Miguel Freire Técnicos Administrativos: Carlos Amado / Sueli Alves Técnica em Assuntos Educacionais: Anelize Reynozo Secretaria do Curso: Carina Muniz / Fernanda Bittencourt sec.lipead@unirio.br

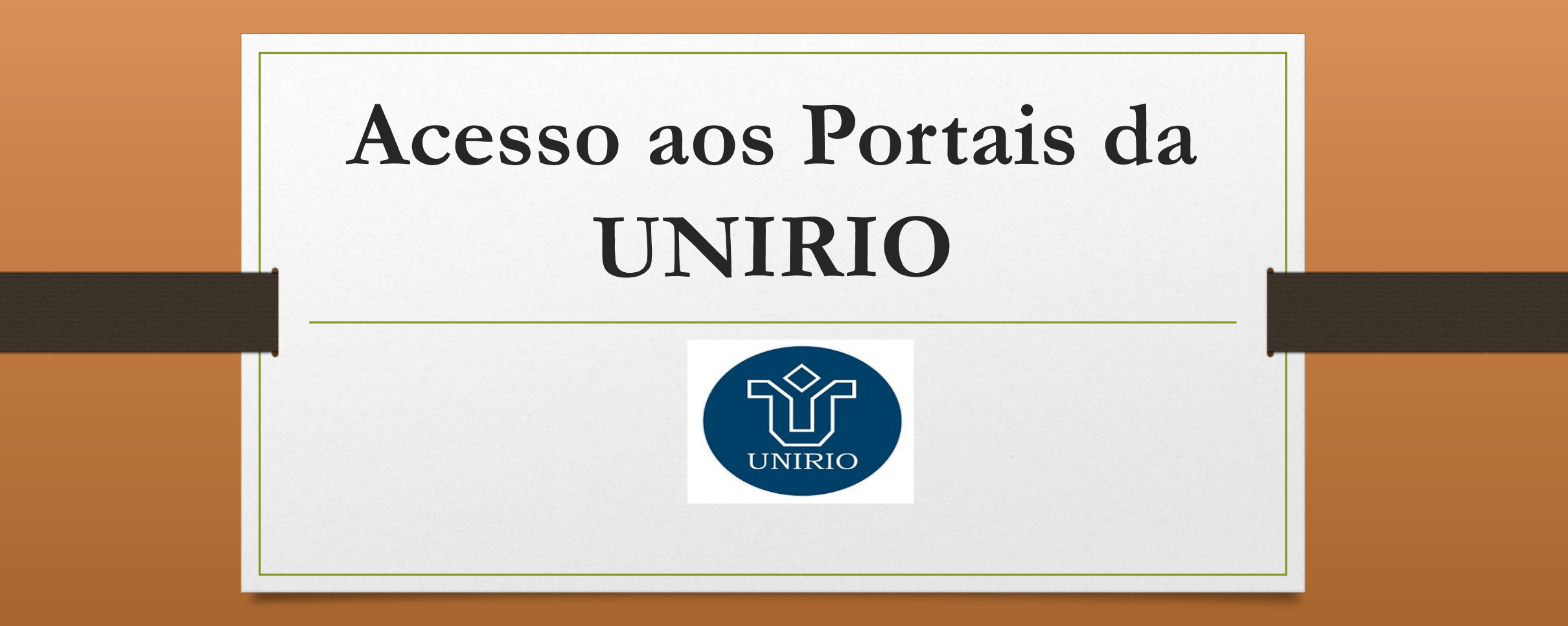

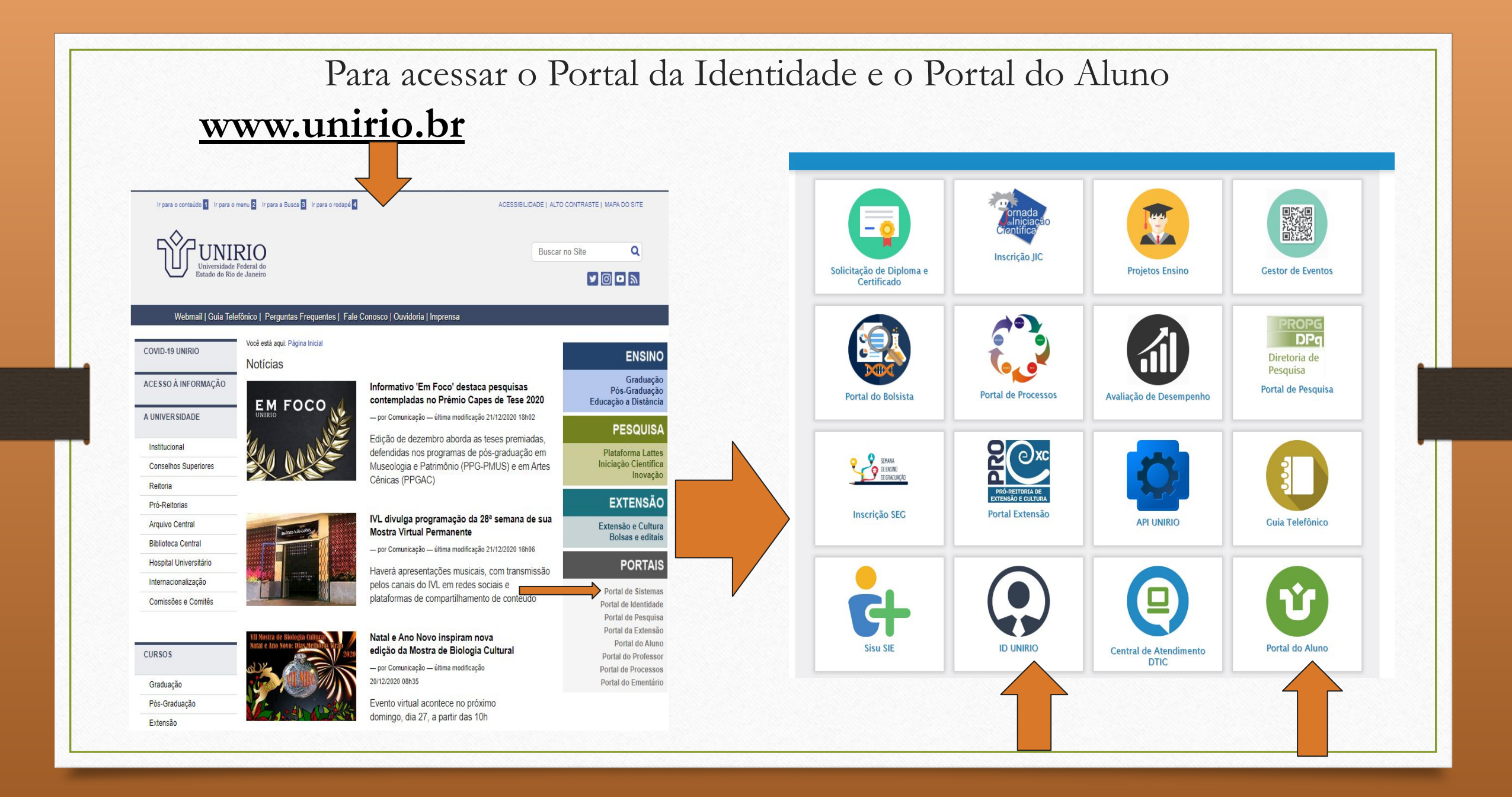

| Port<br>https://id.                                 | 1º acesso:<br>tal de Identi<br><u>unirio.br/id/d</u>                                                                                                    | dade<br>efault/login | <u>login</u>                      |  |  |  |  |
|-----------------------------------------------------|----------------------------------------------------------------------------------------------------|----------------------|-----------------------------------|--|--|--|--|
| Universitade Fotiral do<br>Estado do Nos de Juseiro |                                                                                                    | n vlibras            |                                   |  |  |  |  |
|                                                     | Portal ID UNIRIO   CPF:      Digite somente números   Senha:   Equeceu a sua senha? Recuperar senha   Novo no Portal? Criar senha   Dividas? Acesse a Ajuda do Portal ID UNIRIO |                      |                                   |  |  |  |  |
| Desenvolvido por Odtic                              |                                                                                                    |                      |                                   |  |  |  |  |
|                                                     | Port         https://ida                                                                                                    | <image/>             | <section-header></section-header> |  |  |  |  |

Para ter acesso aos demais Portais da UNIRIO, é necessário que o estudante realize primeiramente o seu cadastro no Portal de Identidade.

Através deste Portal, o estudante terá acesso a:

- carteirinha estudantil da UNIRIO,

 possibilidade de criar o e-mail institucional @edu.unirio.br

A partir deste cadastro, o aluno terá acesso ao Portal do Aluno

#### 2º acesso: Portal do Aluno

| litimas Noticias ふ        | Área Restrita        |
|---------------------------|----------------------|
| enhuma notícia publicada! | Acesso ao Portal     |
|                           | Usuário:             |
|                           | Senha:               |
|                           |                      |
|                           | Entrar<br>Instruções |
|                           |                      |
|                           |                      |
|                           |                      |

V.2.0.201408091652 - Copyright © 2013 ASTEN. Conheça o Blog de produtos e serviços da AVI

(a) dtic

Depois de se cadastrar no Portal da Identidade, o aluno deve acessar o Portal do Aluno. Para isso, basta acessar a página ao lado e digitar o usuário (CPF) e a senha cadastrada no Portal da Identidade.

No Portal do Aluno, o estudante terá acesso as seguintes funções:

- Inscrição em disciplinas
- Histórico escolar
- Declarações
- Entre outras.

**OBS:** Depois de criar o e-mail institucional no Portal da Identidade, é necessário atualizar este e-mail em seu cadastro no Portal do Aluno.

## Fluxograma do Curso de Pedagogia

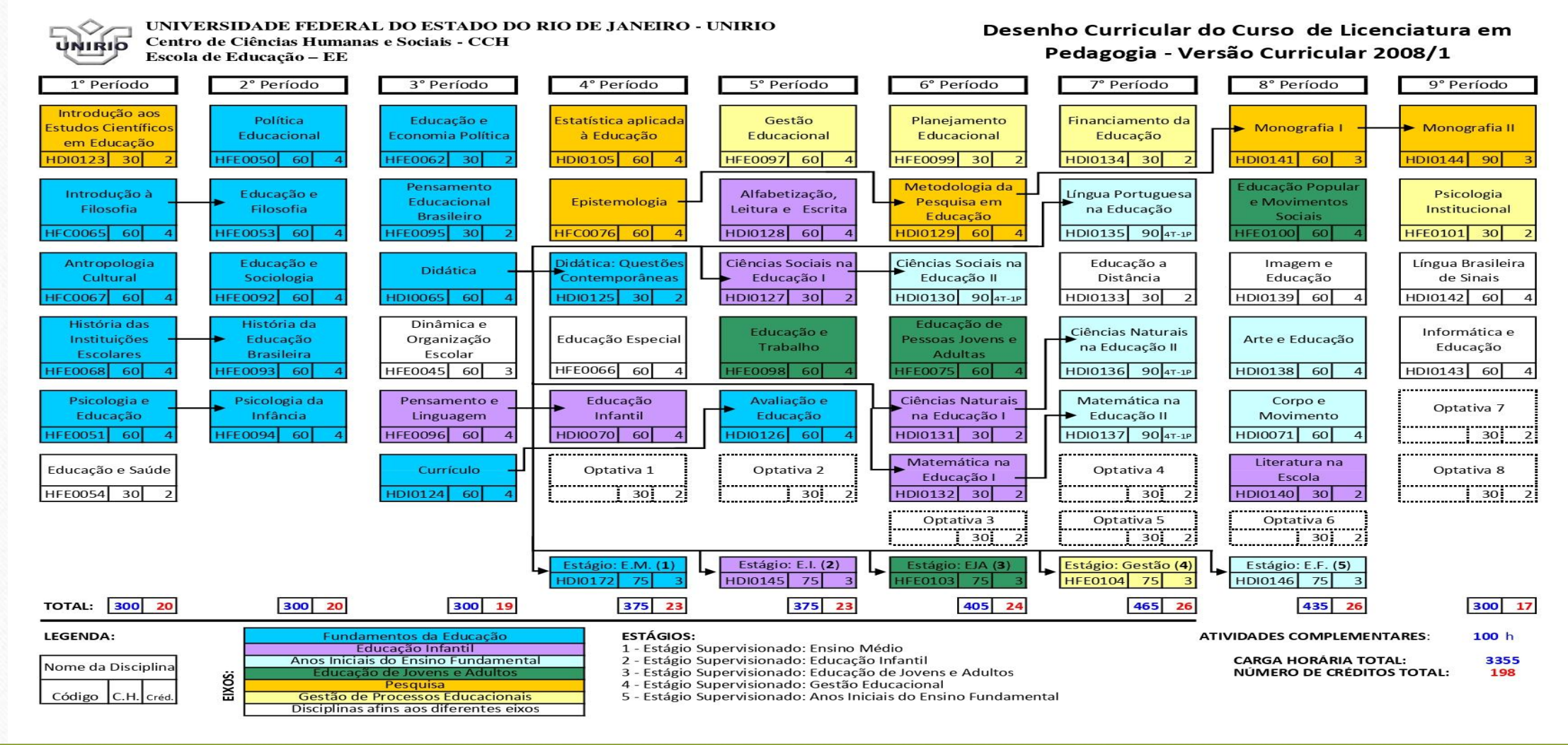

#### Semestre Letivo 2021.2

A inscrição d@s ingressantes 2021.2 nos componentes curriculares (disciplinas) é feita pela Secretaria do Curso.

Somente a partir do 2° período é que @s estudantes devem fazer a inscrição nos componentes curriculares no Portal do Aluno.

## Normatização Acadêmica

Rendimento acadêmico Integralização Curricular Componentes Curriculares Colação de grau Disciplinas isoladas Trancamento de Curso Jubilamento entre outras informações acesse:

http://www.unirio.br/prograd/normatizacao-academica/normas-por-assunto/normas-por-assunto

Essas informações também estão disponíveis no Manual do Estudante no site da Escola de Educação:

http://www.unirio.br/escoladeeducacao/arquivos/area-do-estudante/manual-do-estudante

#### Site da Escola de Educação - UNIRIO

#### http://www.unirio.br/escoladeeducacao

| EE - UNIRIO<br>Escola de Educação                                                     |                                                                                                    | Buscar no Site      |                          | ite | Q    |          |    |    |
|---------------------------------------------------------------------------------------|----------------------------------------------------------------------------------------------------|---------------------|--------------------------|-----|------|----------|----|----|
|                                                                                       | Portal Unirio                                                                                        |                     | Guia Telefônico          |     |      | Contatos |    |    |
|                                                                                       | Você está aqui: Página Inicial                                                                       |                     |                          |     | -sec |          |    |    |
|                                                                                       | Encontre aqui a sala de aula virtual dos componentes                                                 | NOVEMBRO 2021<br>»  |                          |     |      |          |    |    |
| ESCOLA DE EDUCAÇÃO<br>30 Anos                                                         | curriculares oferecidos pela ESCOLA DE EDUCAÇÃO                                                      | Se                  | Te                       | Qu  | Qu   | Se       | Sa | De |
| (1986 - 2016)                                                                         | Além do endereço das salas virtuais, fique atento para a data de                                     | 1                   | 2                        | 3   | 4    | 5        | 6  | 7  |
| lágina Inicial                                                                        |                                                                                                    | 8                   | 9                        | 10  | 11   | 12       | 13 | 1  |
| agina miciai                                                                          |                                                                                                    | 15                  | 16                       | 17  | 18   | 19       | 20 | 2  |
| alendário Acadêmico atual O acesso ao arquivo, como leitor, exige um e-mail da Unirio | O acesso ao arquivo, como leitor, exige um e-mail da Unirio                                          | 22                  | 23                       | 24  | 25   | 26       | 27 | 2  |
|                                                                                       |                                                                                                    | 29                  | 30                       | 1   | 2    | 3        | 4  | 5  |
| lorários de Disciplinas 2021/2                                                        |                                                                                                    | NOT                 | τίςια                    | \$  |      |          |    |    |
| nstitucional                                                                          | Outros Cursos:                                                                                       |                     |                          |     |      |          |    |    |
| Graduação                                                                             | https://docs.google.com/spreadsheets/d/1LD39JhsF8SG1K-<br>_Ki05rTuCNJZAWf_uX/edit?                   | Horário 2021/2      |                          |     |      |          |    |    |
| Pós-Graduação                                                                         | usp=sharing&ouid=117069591463597427186&rtpof=true&sd=true                                            |                     | Confira vagas de estágio |     |      |          |    |    |
| Extensão                                                                              |                                                                                                    |                     |                          |     |      |          |    |    |
| Pesquisa                                                                              | Pedagogia Vespertino:                                                                                | 12/08/2021          |                          |     |      |          |    |    |
| Docentes                                                                              | https://docs.google.com/spreadsheets/d/1xC9vUSeKw-<br>8Tt6DznTGEBBIZWgB6xr3R/edit?                   |                     |                          |     |      |          |    |    |
| Galeria                                                                               | usp=sharing&ouid=117069591463597427186&rtpof=true&sd=true                                            | 10/06/2021          |                          |     |      |          |    |    |
| Comissões Acadêmicas                                                                  |                                                                                                    |                     |                          |     |      |          |    |    |
| Colegiado                                                                             | Pedagogia Noturno:                                                                                   | Il Bienal do Jogo e |                          |     |      |          |    |    |
| Projeto Político-Pedagógico                                                           | https://docs.google.com/spreadsheets/d/1wpaWI40ijCqWRToiW2ufxd86<br>rtpof=true&sd=true#gid=515683241 | 86A2Weh8692 dit     |                          |     |      |          |    |    |
| Monografias                                                                           |                                                                                                    |                     |                          |     |      |          |    |    |
|                                                                                       |                                                                                                    |                     |                          |     |      |          |    |    |

#### Conhecendo melhor o site da Escola de Educação: Na aba Graduação você tem acesso http://www.unirio.br/escoladeeducacao/graduacao a alguns links importantes tais como: Portal Unirio Guia Telefônico Contatos Você está agui: Página Inicial / Graduação Cursos - acessa a Matriz NOTÍCIAS Graduação Curricular(Fluxograma), o Projeto Nota de per 10/06/2021 Pedagógico do Curso, ementas das SCOLA DE EDUCAÇÃO Cursos Conheca mais sobre os componentes dos disciplinas obrigatórias e optativas. Página Inicial Il Bienal do Jogo e cursos de Pedagogia oferecidos pela Educação: #escutamor UNIRIO (Matriz Curricular, Ementas, etc). Calendário Acadêmico atual 23/10/2020 Horários de Disciplinas 2021/1 Estágios - Divulgação das **UNIRIO** realiza V Fórum Institucional dos Cursos de Graduação oportunidades de estágio não obrigatório TCC e V Encontro dos Cursos Graduação Saiba mais sobre as normas que orientam de Formação de o desenvolvimento das monografias. Professores de Pós-Graduação Liceneiatura. Extensão 9/08/2020 Pesquisa Atividades Complementares -Atendimento Virtual da Docentes **Biblioteca** Estágios encontra informações sobre quais os tipos Galeria 24/07/2020 Saiba mais sobre as normas e fundamentos dos estágios curriculares obrigatórios e os de atividades que podem ser consideradas, Comissões Acadêmicas não obrigatórios. Auxilio Alimentacao: edital a carga horária máxima por tipo de Colegiado aberto! Saiba mais. 16/07/2020 Projeto Político-Pedagógico atividade/semestre e o guia de orientações Monografias sobre como comprovar essas atividades. **Atividades Complementares** Logo Escola de Educação Conheca sobre as normatização e outros aspectos referentes à análise e registro das Revistas **JUNHO 2021** atividades complementares. Contatos Te Ou Ou Notícias 31 2 3 7 8 9 10 11 12 13 Área do Estudante 14 15 16 17 18 Colação de Grau 19 20 21 22 23 24 25 26 27 Conheca as normas que regem o processo 28 29 30 1 2 3 4 de colação de grau/formatura.

#### http://www.unirio.br/escoladeeducacao/area-do-estudante

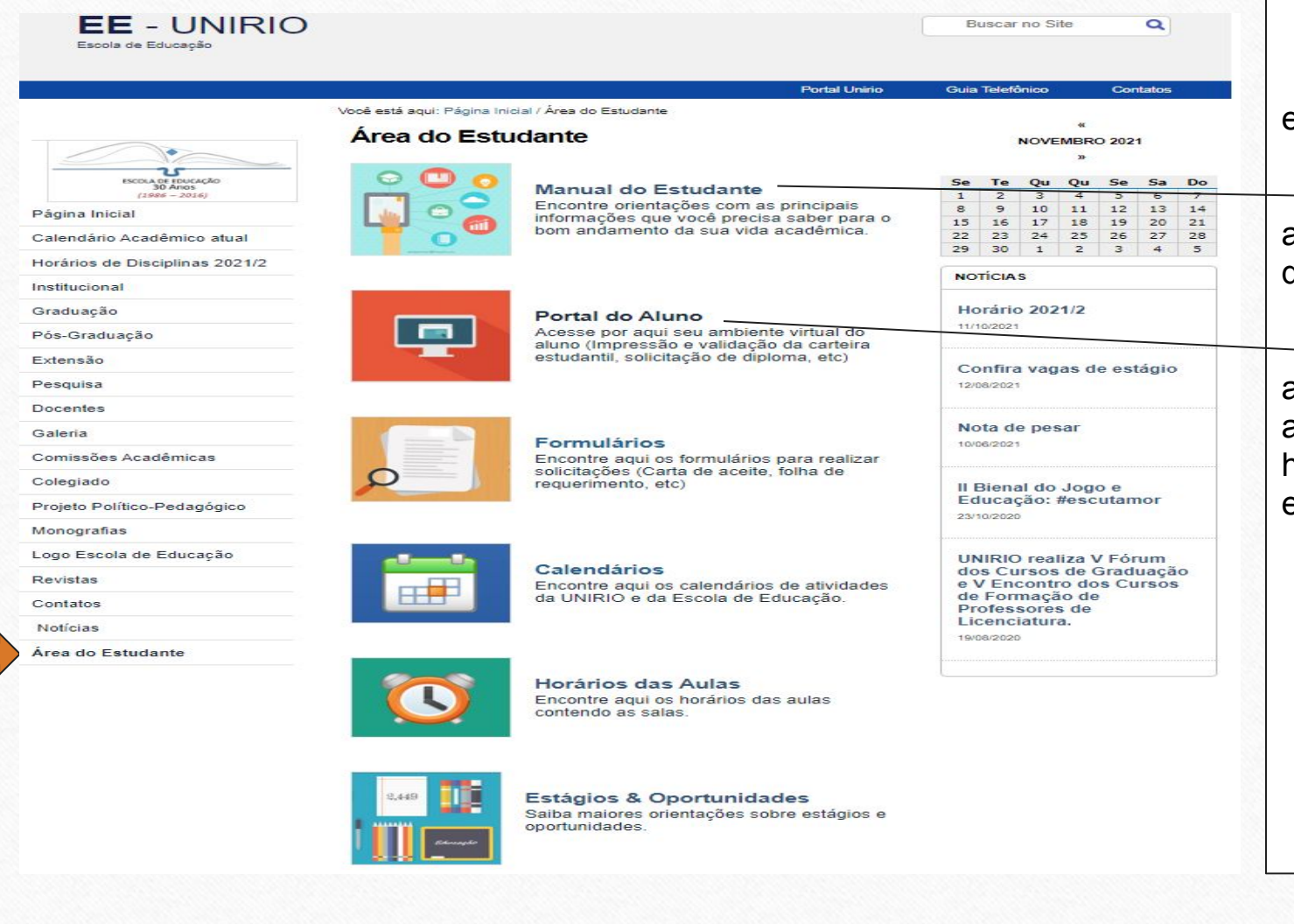

No Item **Área do Estudante**, você encontra:

Manual dos Estudantes que reúne as principais informações do curso e demais Normas da Graduação.

Portal do Aluno, onde você acessa as principais informações de sua vida acadêmica na UNIRIO, tais como histórico escolar, declarações, inscrições em disciplinas e muito mais.

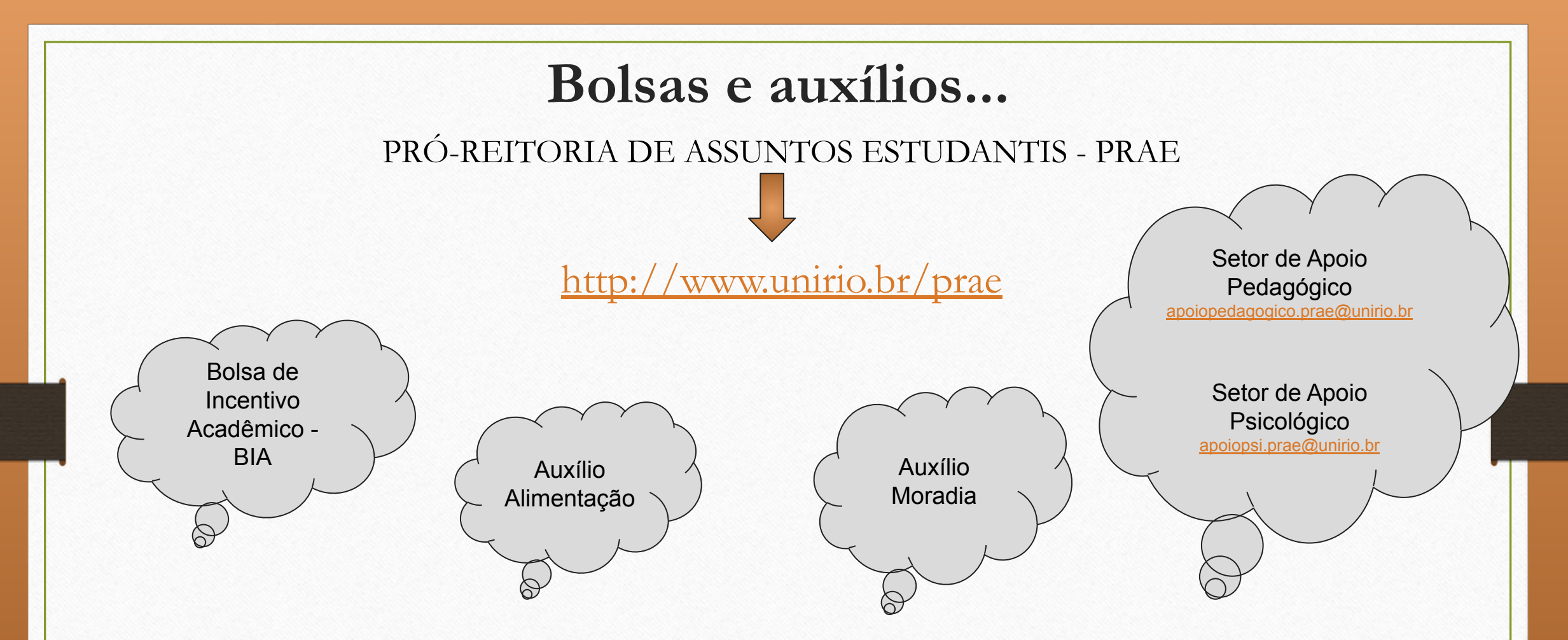

Importante: Acompanhe o site da PRAE para saber sobre a abertura dos editais das Bolsas/Auxílios acima. No site da PRAE, você também encontra um guia explicativo sobre como comprovar a documentação necessária exigida nos editais. <u>http://www.unirio.br/prae/seso/documentos/AJUDA\_documentos\_PRAE.pdf</u>

# Outras oportunidades...

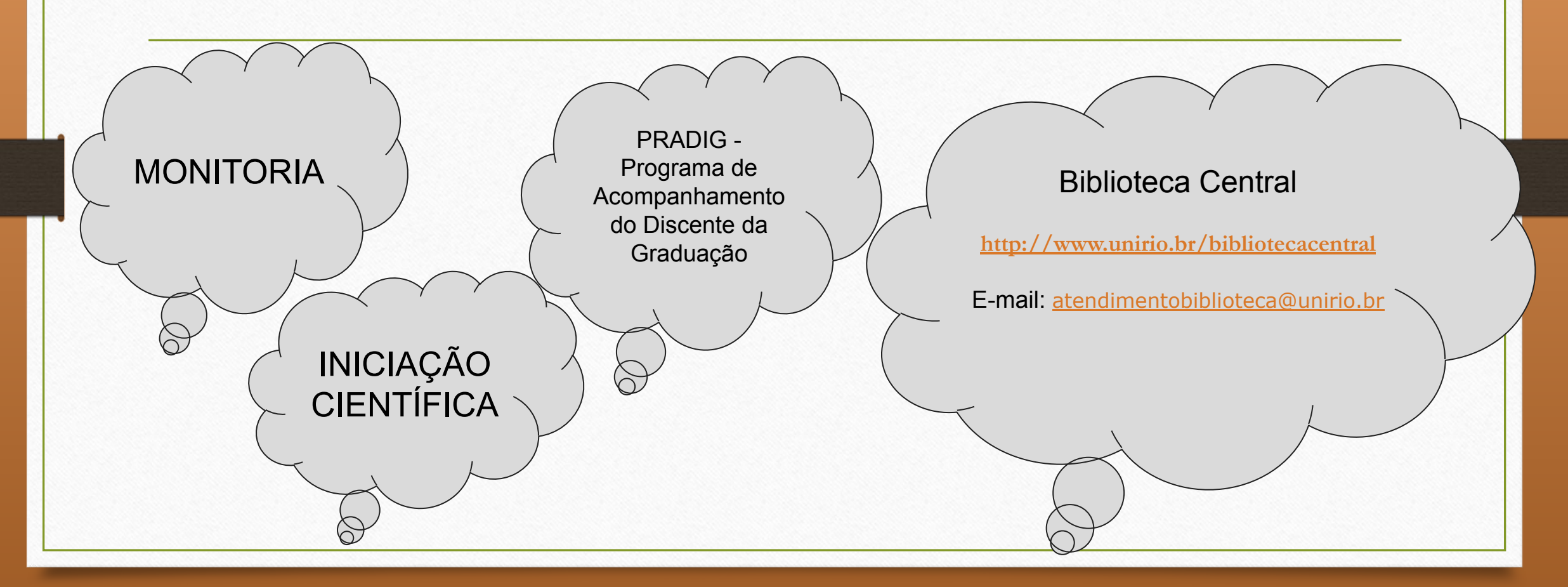

# Dicas importantes:

- Acompanhar o site da Escola de Educação e da UNIRIO;
- Verificar o calendário acadêmico;
- Acompanhar o lançamento de notas;
- Fazer um print do histórico depois do lançamento de notas a cada semestre;
- Manter seu e-mail atualizado em seu cadastro no Portal do Aluno